## Online Registration/Payments and View activity - New Consumer Center website

Chevron: mysynchrony.com/chevrontexaco

#### Step by Step registration experience

1. Click on REGISTER NOW

| User Name                            |
|--------------------------------------|
| Password                             |
| Remember User Name                   |
|                                      |
| I forgot my User Name or Password    |
| Are You a New Customer? REGISTER NOW |

2. Account Registration

#### For Existing accounts

#### Chevron – use account number on the card or statement

| Account Registration    | so optor the primary account | t holdor's information |              |
|-------------------------|------------------------------|------------------------|--------------|
|                         | se enter the primary account | it holder s mormation. |              |
| Account Lookup          | Verification                 | Profile Setup          | Confirmation |
| Account Number          | ******                       | ****                   |              |
| Last Four Digits of SSN | 6789                         |                        |              |
| Date of Birth           | 09                           | 01                     | 1960         |
|                         |                              | Continue               | Cancel       |
|                         |                              |                        |              |

3. Confirm account details

| Account Registration<br>Please verify your account information. |              |                                                   |                            |                            |
|-----------------------------------------------------------------|--------------|---------------------------------------------------|----------------------------|----------------------------|
| Account Lookup                                                  | Verification | Profile Set                                       | up                         | Confirmation               |
|                                                                 |              | TECHRON ADVANTAGE                                 | CREDIT CARD                |                            |
|                                                                 |              | Account Ending:                                   | 9622                       |                            |
| L & REYNOLOS                                                    |              | Current Balance:                                  | \$ 565.12                  |                            |
|                                                                 |              | If this information is not correct, p assistance. | blease call Synchrony Fina | ancial at 877-295-2080 for |
| Continue                                                        | Cancel       |                                                   |                            |                            |

## 4. Set up login and profile information

| Account Registration                                                                        |              |                                                                                                    |              |
|---------------------------------------------------------------------------------------------|--------------|----------------------------------------------------------------------------------------------------|--------------|
| Please setup your login and profile information                                             | ation.       |                                                                                                    |              |
|                                                                                             |              |                                                                                                    |              |
| Account Lookup                                                                              | Verification | Profile Setup                                                                                       | Confirmation |
|                                                                                             |              |                                                                                                    |              |
| Log In Details                                                                              |              |                                                                                                    |              |
| User Name                                                                                   | [            | OGuat9622                                                                                           | ~            |
|                                                                                             |              |                                                                                                    |              |
| 1                                                                                           |              | Available                                                                                           |              |
| 1<br>1<br>1                                                                                 | (            |                                                                                                    |              |
| Password                                                                                    | l            | Enter Password                                                                                      | Show 🗙       |
| -<br>-<br>-<br>-<br>-<br>-<br>-<br>-<br>-<br>-<br>-<br>-<br>-<br>-<br>-<br>-<br>-<br>-<br>- | [            | Start typing pase                                                                                   | sword        |
| 1                                                                                           |              | Password is required                                                                                |              |
| 1                                                                                           |              | Password must contain at least 7 characters<br>Password must contain at least an uppercase or lower | case letter  |
| i<br>                                                                                       |              | Password must have at least 1 number                                                                |              |

#### 5. Create password

| Account Registration                  |              |               |              |
|---------------------------------------|--------------|---------------|--------------|
| Please setup your login and profile i | nformation.  |               |              |
| Account Lookup                        | Verification | Profile Setup | Confirmation |
| Log In Details                        |              |               |              |
| User Name                             | OGuat9       | 622           | ✓            |
|                                       | Available    | e             |              |
| Password                              | Test13te     | est           | Hide ✔       |
|                                       |              | Ok            |              |
| Confirm Password                      |              |               | Show 🖌       |

#### 6. Select Security Questions and add your responses

| Security Questions |                                                                   |   |
|--------------------|-------------------------------------------------------------------|---|
| Question 1         | What was the name of your first grade teacher?                    | ~ |
|                    | Teacher                                                           |   |
| 1<br>1<br>1        |                                                                   |   |
| Question 2         | What is the first name of the best man at your wedding?           | ~ |
| 1<br>1<br>1        | Wedding                                                           |   |
|                    |                                                                   |   |
| Question 3         | In what city was your mother born? (Enter full name of city only) | ~ |
| 1<br>1<br>1        | New City                                                          |   |
| L                  |                                                                   |   |

7. Add Email Address and enroll in electronic statements

| Contact info                                            |                                                                                                    |
|---------------------------------------------------------|----------------------------------------------------------------------------------------------------|
| Email                                                   | Kalea@SYF.COM                                                                                                    |
|                                                         |                                                                                                    |
| Confirm Email                                           | Kalea@SYF.COM                                                                                                    |
|                                                         |                                                                                                    |
| 1                                                       |                                                                                                    |
| eBill                                                   |                                                                                                    |
| Go paperless and receive electronic billing statements. |                                                                                                    |
| Statements                                              | eStatements Paper                                                                                                    |
|                                                         | If you choose eStatements, you confirm your consent to the terms and<br>conditions for electronic communications. You will receive an email notifying<br>you when your eStatement is available online. You can review your<br>eStatement by logging into the service site and clicking on the "Statements"<br>link. You will no longer receive a paper statement. |
|                                                         | If you choose Paper Statements, you will receive your statement through<br>the U.S.Mail and no email notification will be provided.                                                                                                    |

#### 8. Enroll to view Credit Score for free and view Terms and Conditions

| Your Credit Score                                                                                                    |                                                                                                    |                                                                                                    |
|----------------------------------------------------------------------------------------------------|----------------------------------------------------------------------------------------------------|----------------------------------------------------------------------------------------------------|
| Enroll to view your Credit Score for free                                                                                                    | Enroll Me Now                                                                                                    | No, thanks                                                                                                    |
|                                                                                                    | By clicking on Enroll<br>request information fi<br>program and any suc<br>that the information is<br>and that Synchrony E<br>dealers/merchants/re<br>Synchrony Bank issu<br>provided. Scores are<br>an open account. You<br>to change. | Me Now you agree that Synchrony Bank may<br>rom consumer reporting agencies to fulfill this<br>cessor free credit score program. You understand<br>s currently provided by TransUnion <sup>®</sup> , a third party,<br>Bank and the<br>tailers/participating professionals that accept the<br>ed credit card have no responsibility to the content<br>available online only to primary cardmembers with<br>a may unenroll at any time. This program is subject |
| Terms & Conditions  Please read before submitting. Important information about consent to electronic commu and this constitutes my consent for Synchrony Bank to s  Continue Cancel | unications.By registerin<br>end me electronic com                                                                                                    | ng my account for online services, I agree to the terms<br>imunications and emails about my account.                                                                                                    |

| Ve successfully registered for Consumer | Center.                      |                                |
|-----------------------------------------|------------------------------|--------------------------------|
| Account Lookup                          | Profile Set                  |                                |
|                                         | The out                      | up Confirmation                |
|                                         |                              |                                |
|                                         |                              |                                |
|                                         |                              |                                |
| Always know                             | what is happer               | hing on the go.                |
|                                         |                              |                                |
| 1 3                                     | 4                            |                                |
| <u>~</u>                                | Ş                            | $\sim$                         |
|                                         |                              |                                |
| Track Account Activity                  | Set Up Payments              | Manage Your Account            |
|                                         |                              |                                |
| Sign up for text and email alerts       | Manage all your payments and | Updating your information is a |

10. Click on Go to My account at the bottom of the page

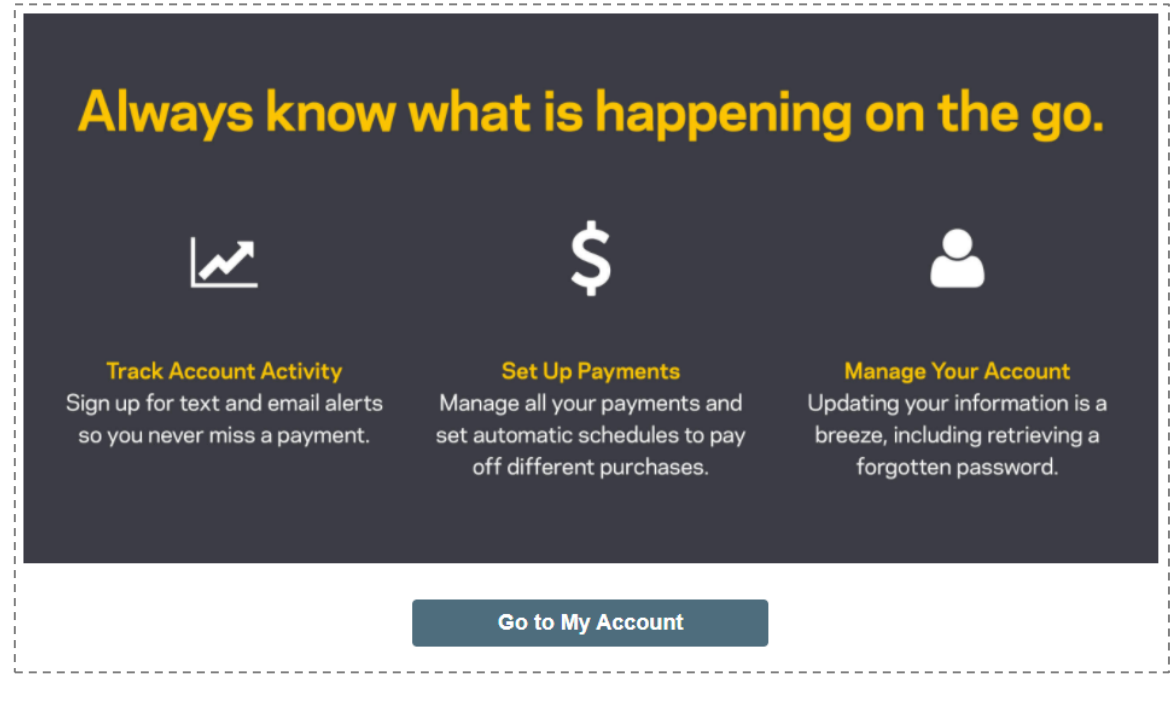

#### 11. Updating Personal information

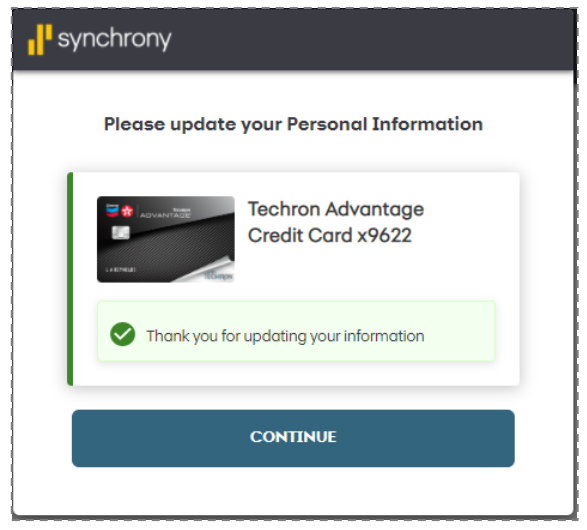

12. Set up text alerts, Chat with an Agent.

| synchrony |           |             |                     | SMS TEXT U                                        | JPGRADE ALE                                                                          | RT                           | CLOSE |    |  |
|-----------|-----------|-------------|---------------------|---------------------------------------------------|--------------------------------------------------------------------------------------|------------------------------|-------|----|--|
|           | Welcome,  | Test        |                     |                                                   | •                                                                                    |                              |       |    |  |
|           |           |             | We                  | Are Upgrad                                        | ding Our SM                                                                          | S Alerts                     |       |    |  |
|           |           |             | Please<br>missing a | enroll or re-e<br>an SMS text s                   | enroll in text ale<br>uch as a paym                                                  | erts to avoid<br>ent due dat | e.    |    |  |
|           | •         | Having tro  | (                   | By sig ning<br>mobile ph<br>Bark (and<br>my accou | g up to receive ale<br>ione, I consent to<br>I any other owner<br>int) contacting me |                              |       | p. |  |
|           |           | SEE IF Y    |                     | GO TO                                             | TEXT ALERTS                                                                          |                              |       |    |  |
|           | TECHRON A | DVANTAGE CR |                     |                                                   |                                                                                      |                              |       |    |  |

#### 13. Home page

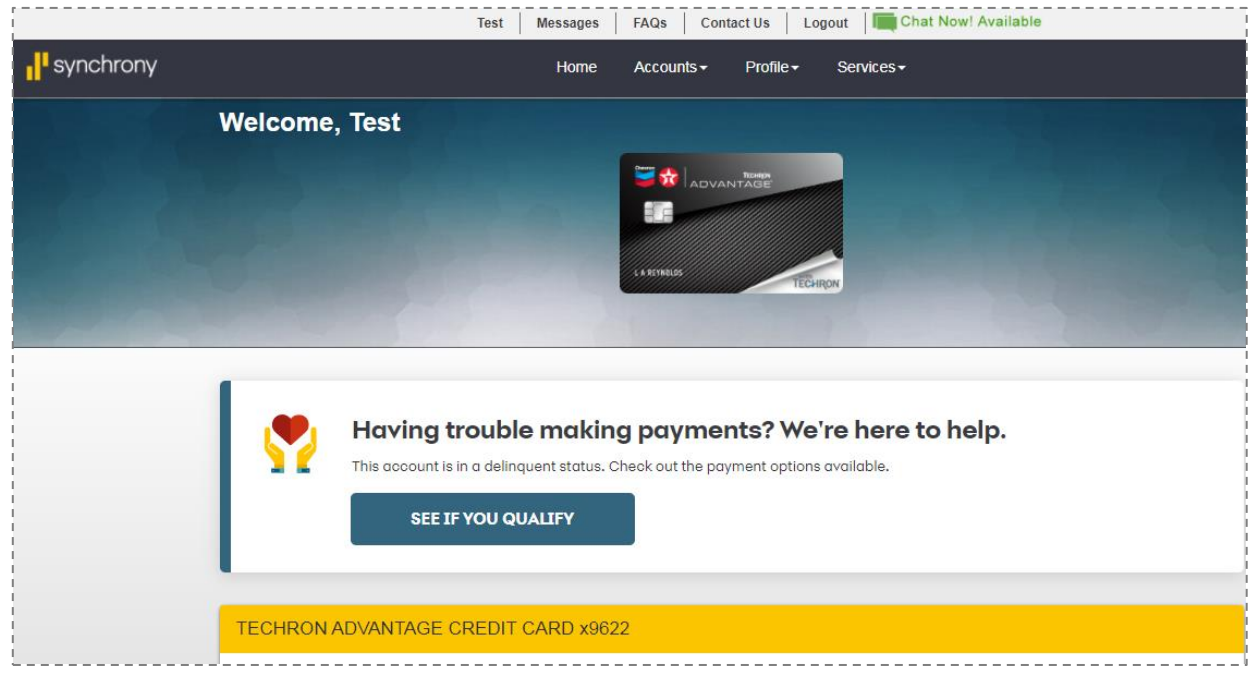

### 14. View activity

| ON ADVANTAGE CRE        | DIT CARD x9622<br>Payment Due Date. Please schedule | e a payment today.           |                                |
|-------------------------|-----------------------------------------------------|------------------------------|--------------------------------|
| Act                     | ivity                                               | Paym                         | ent                            |
| \$ <b>565</b> .12*      | \$ <b>19,434</b> <sup>.00*</sup>                    | \$ <b>62</b> <sup>.00*</sup> | <b>4</b> days ago              |
| Current Balance         | Available to Spend<br>\$20000 limit                 | Total Minimum Pay Due<br>Now | Due Date was<br>02/06          |
| View Activity           | Request More                                        | \$ <b>28</b> .00*            | \$ <b>34</b> .00*              |
| eStatem<br>Text and Ema | ents - ON<br>ail Alerts - OFF                       | Amount Past Due +            | Minimum Payment<br>This Period |
| Additional              | Cardholders                                         | Make Payment                 | View Payments                  |
|                         |                                                     | Autopay                      | - OFF                          |

# 15. Next Cycle date

| View more account Details | Pi      | romotional Purchases                    | Statements        |
|---------------------------|---------|-----------------------------------------|-------------------|
| Total Fees Charged YTD    | \$28.00 | Next Statement Date                     | 03/09/21          |
|                           |         | Last Statement Balance                  | \$526.12          |
|                           |         | Last Payment Amount<br>Made on 12/22/20 | \$39.00           |
| our Credit Score          |         | ſ                                       | View Credit Score |

\_ \_ \_ \_ \_ \_ \_ \_

#### 16. On how to enroll paperless, optional card security and if you need help

Questions on Want more control and making payments? enhanced When you enroll in eStatements, you'll have access to up to 12 months of statements anytime, account anywhere, from any device. All stored on our secure server. security? ACCESS HELP NOW GO PAPERLESS Optional Card Security—Up to \$10,000 in protection on your credit card. CardSecurity Get protected in the event of the unexpected. With the optional Card Security program, your account balance up to \$10,000 may be cancelled. 6 What it does: What qualifies as an event:\* What it costs: What it provides: \$1.66 per \$100 of the en monthly balance on your els your min

#### 17. Contact US

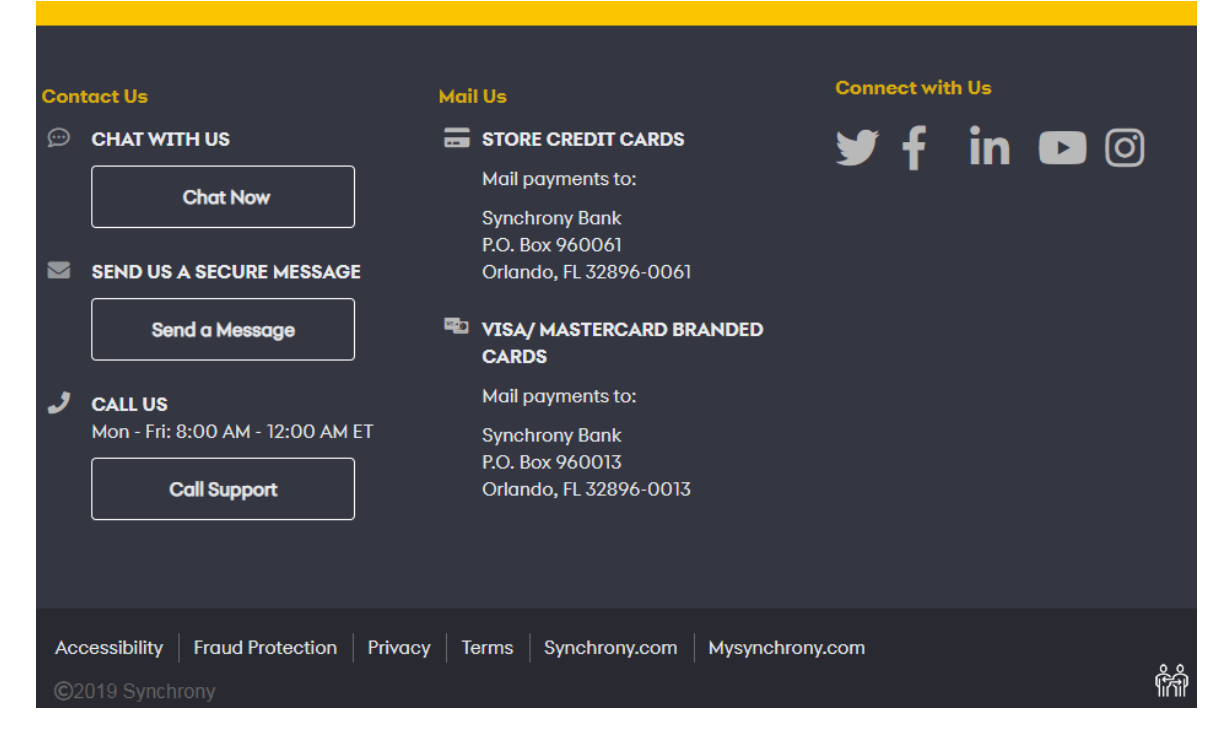